## Self-Service Printing (operated by Seng City Trading)

## LIBRARY (L4 & L5)

MONDAY TO FRIDAY ONLY TERM TIME: 8.30AM TO 8.00PM TERM BREAK : 8.30AM TO 6.00PM SUNDAY: CLOSED

## IT (BLK 7)

MONDAY TO FRIDAY: 6.30AM TO 10.30PM SATURDAY: 6.30AM TO 6PM SUNDAY: CLOSED

## **ENGINEERING (BLK 15)**

MONDAY TO FRIDAY: 6.30AM TO 10.30PM SATURDAY: 6.30AM TO 6PM SUNDAY: CLOSED

### 1. Register an account at <a href="https://print.sctprint.com/app">https://print.sctprint.com/app</a>

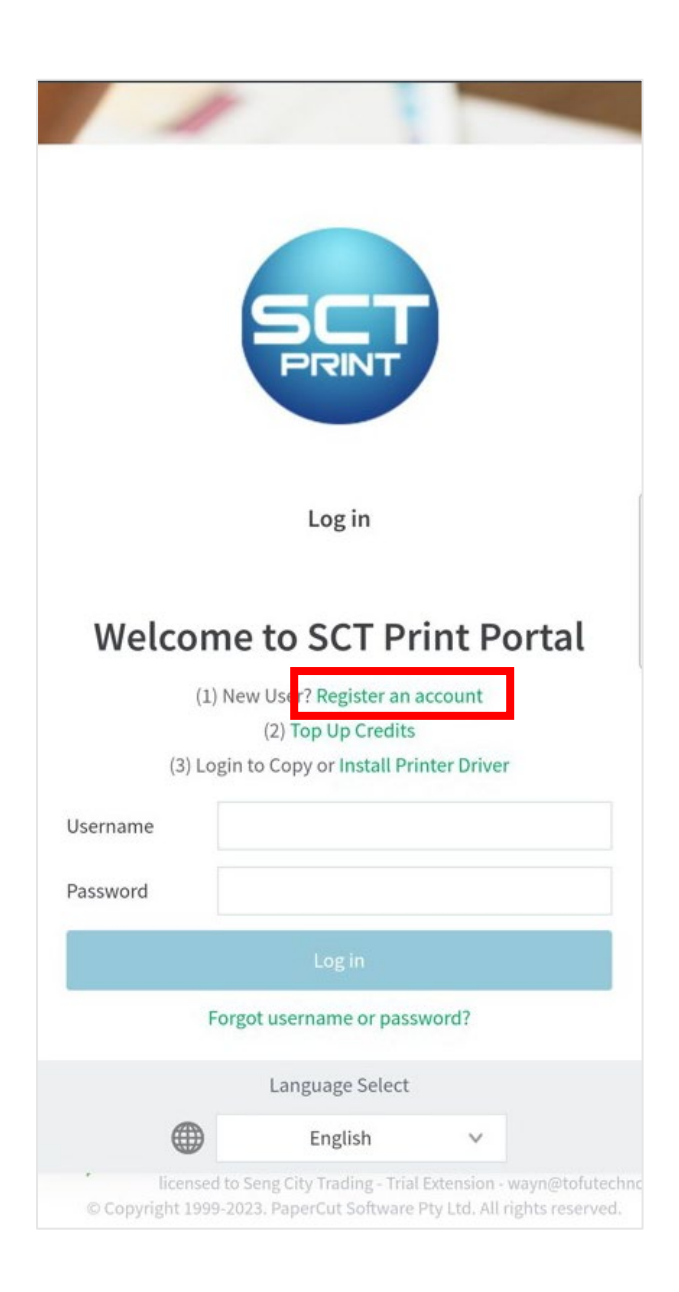

| Register New User Account     I login     Pull Name:   Email Address:   Username:   Password:   Verify Password: <th><b>☆</b> ≌⊽ in</th> <th>nt.sctprint</th> <th>.com</th> <th>+</th> <th>4</th> <th>:</th> <th></th> <th></th>                                                                                                    | <b>☆</b> ≌⊽ in                         | nt.sctprint                                                                                                    | .com                                                                                    | +                | 4                                                                                   | :                                                               |                         |   |
|----------------------------------------------------------------------------------------------------|----------------------------------------|----------------------------------------------------------------------------------------------------|-----------------------------------------------------------------------------------------|------------------|-------------------------------------------------------------------------------------|-----------------------------------------------------------------|-------------------------|---|
| Register New User Account     Log In     Full Name:     Email Address:     Username:   Password:      Password:     Verify Password:     Verify Password:     Register New User Account     Constructorprint.com/app            egister New User Account <th>SCT</th> <th></th> <th></th> <th></th> <th></th> <th></th> <th></th> <th></th>                                                                                                    | SCT                                    |                                                                                                    |                                                                                         |                  |                                                                                     |                                                                 |                         |   |
| IogIn     Full Name:   Email Address:   Username:   Password:   Verify Password:     Register                                                                                                    | 🔗 Register User                        | Register New Use                                                                                                    | er Account                                                                              |                  |                                                                                     |                                                                 |                         |   |
| egister New User Account  Dear User, <pre> <pre> <pre> </pre> </pre> </pre> <pre> <pre< th=""><th>় ≗্চ print.s</th><th>Full Name:<br/>Email Address:<br/>Username:<br/>Password:<br/>Verify Password:<br/>Sctprint.com/ap</th><th>pp</th><th></th><th></th><th>Register</th><th></th><th>+</th></pre<></pre></pre> | ় ≗্চ print.s                          | Full Name:<br>Email Address:<br>Username:<br>Password:<br>Verify Password:<br>Sctprint.com/ap                                                                                                    | pp                                                                                      |                  |                                                                                     | Register                                                        |                         | + |
| Dear User,<br>>Please take notes of the following:<br><li><br/><li>&gt;li&gt;User,<br/><br/><br/> <br/><br/><br/><br/><br/><br/><br/><br <="" td=""/><td>egister New User Account</td><td></td><td></td><td></td><td></td><td></td><td></td><td></td></li></li>                                                                                                    | egister New User Account               |                                                                                                    |                                                                                         |                  |                                                                                     |                                                                 |                         |   |
| SCT Team<br>ick "Login" to continue.                                                                                                    | <pre>Dear User,</pre>                  | ng up an SCT account! You<br>f the following:<br>ess & password to login t<br>your account <html><a hr<br="">ut client <html><a href="&lt;br&gt;t client and use your ID&lt;br&gt;for help in case of probl&lt;/th&gt;&lt;th&gt;r new ID number&lt;br&gt;o &lt;html&gt;&lt;a href=&lt;br&gt;ef=" https:="" topu<br="">https://driver.s<br/>number / Usernam<br/>em.</a></html></a></html> | for printing i<br>"https://print<br>p.sctprint.com<br>ctprint.com">P<br>we & password t | .s <b>834152</b> | <pre>&gt; You may use t &gt;PaperCut<!-- -->herestruction is <h< pre=""></h<></pre> | nis ID number f<br>ntml>.<br><br>>.<br><br>tml> <a href=""></a> | for driver inst<br>here |   |
|                                                                                                    | SCT Team<br>Click "Login" to continue. |                                                                                                    |                                                                                         |                  |                                                                                     |                                                                 |                         |   |

### 2. Top Up credits in account

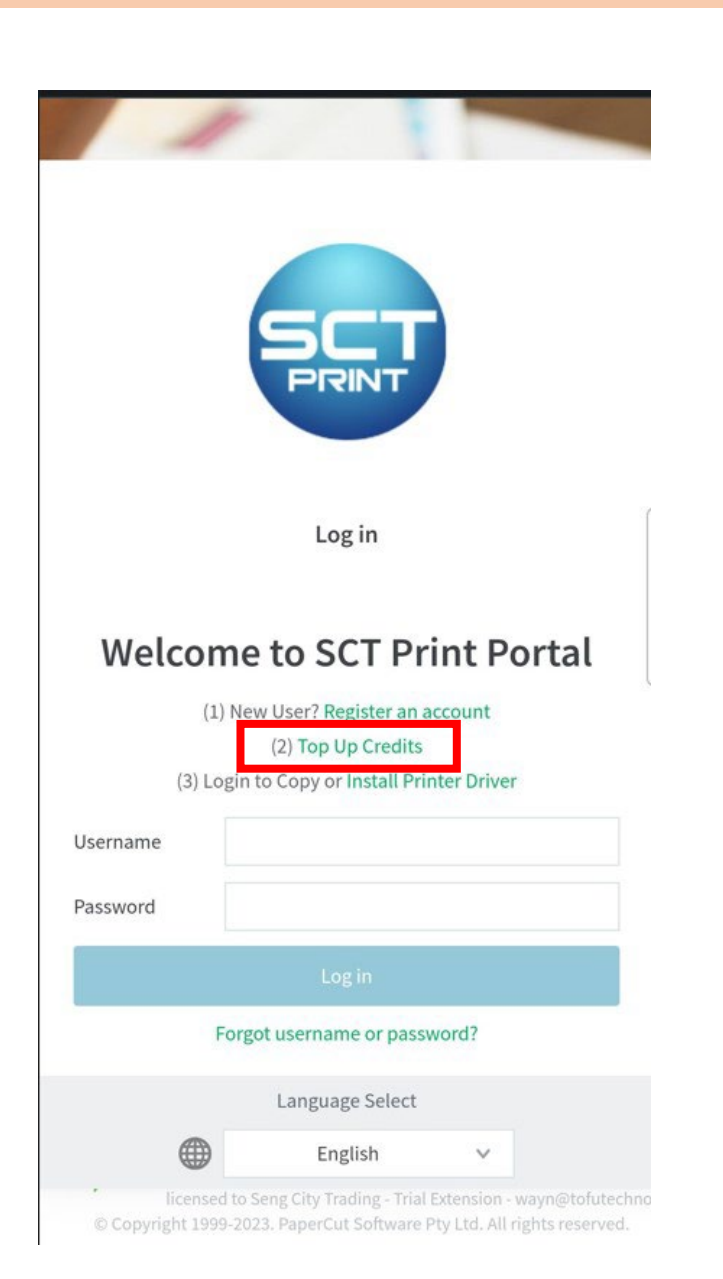

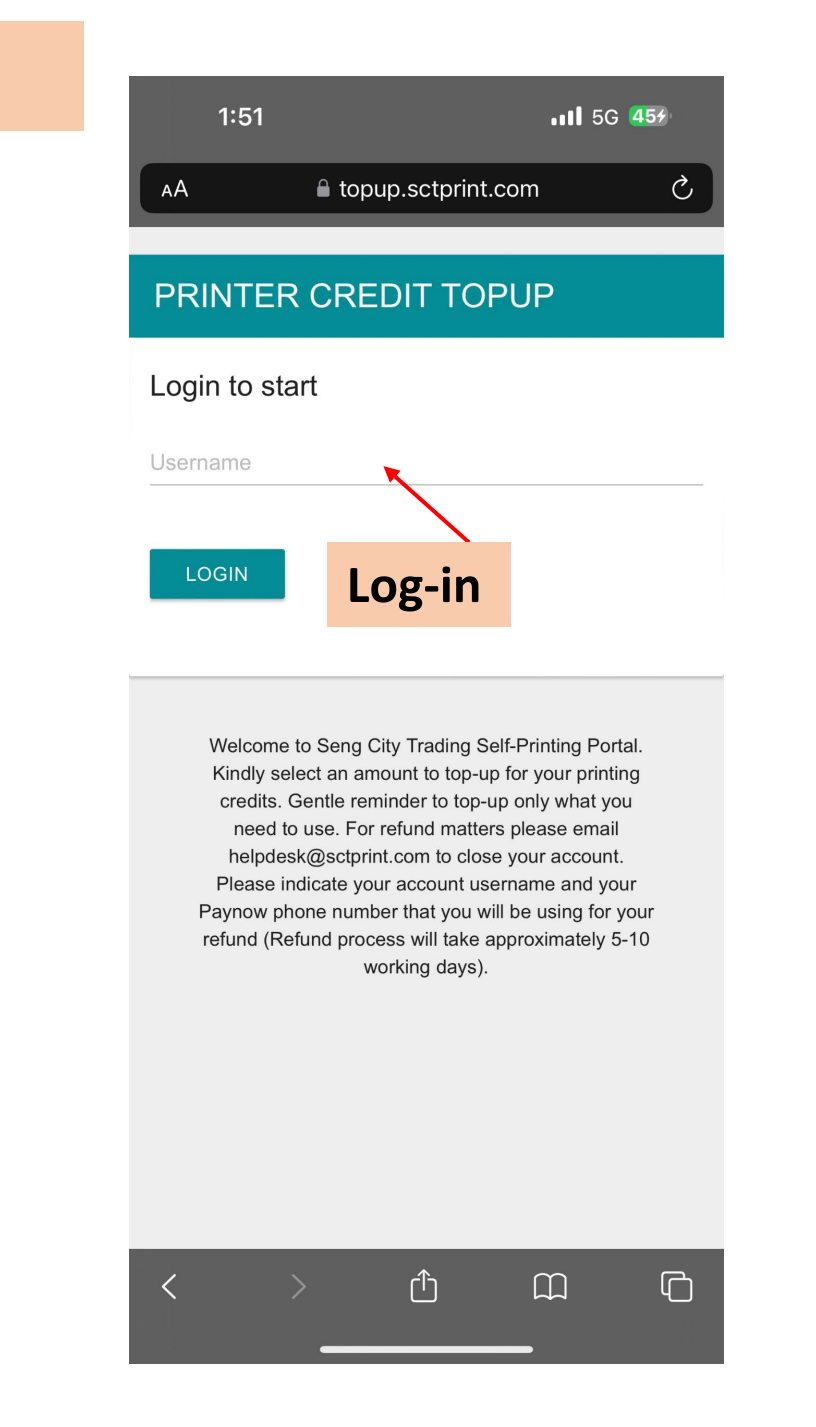

| 1:51                                    |                                                 | •11 5G <b>45</b> 4                           | þ     |
|-----------------------------------------|-------------------------------------------------|----------------------------------------------|-------|
| ΑА                                      | 🔒 topup.sctprint                                | .com                                         | 2     |
|                                         |                                                 |                                              |       |
| PRINTER                                 | CREDIT TO                                       | PUP                                          |       |
| Hello<br>top up                         | , selec                                         | et an amount to                              | 0     |
| <ul><li>\$3.00</li><li>\$5.00</li></ul> |                                                 | Choose a                                     | mount |
| ○ \$10.00                               |                                                 |                                              |       |
| \$20.00                                 |                                                 |                                              |       |
| ○ \$25.00                               |                                                 |                                              |       |
| ○ \$50.00                               |                                                 |                                              |       |
| CHECKOUT                                |                                                 |                                              |       |
|                                         |                                                 |                                              |       |
| Welcome to<br>Kindly sele               | o Seng City Trading S<br>ect an amount to top-u | elf-Printing Portal.<br>Ip for your printing |       |

Welcome to Seng City Trading Self-Printing Portal.
Kindly select an amount to top-up for your printing credits. Gentle reminder to top-up only what you need to use. For refund matters please email helpdesk@sctprint.com to close your account.
Please indicate your account username and your Paynow phone number that you will be using for your refund (Refund process will take approximately 5-10 working days).

۲٦

Last updated 30 Oct 23

ſ

 $\square$ 

### 2. Top Up credits in account

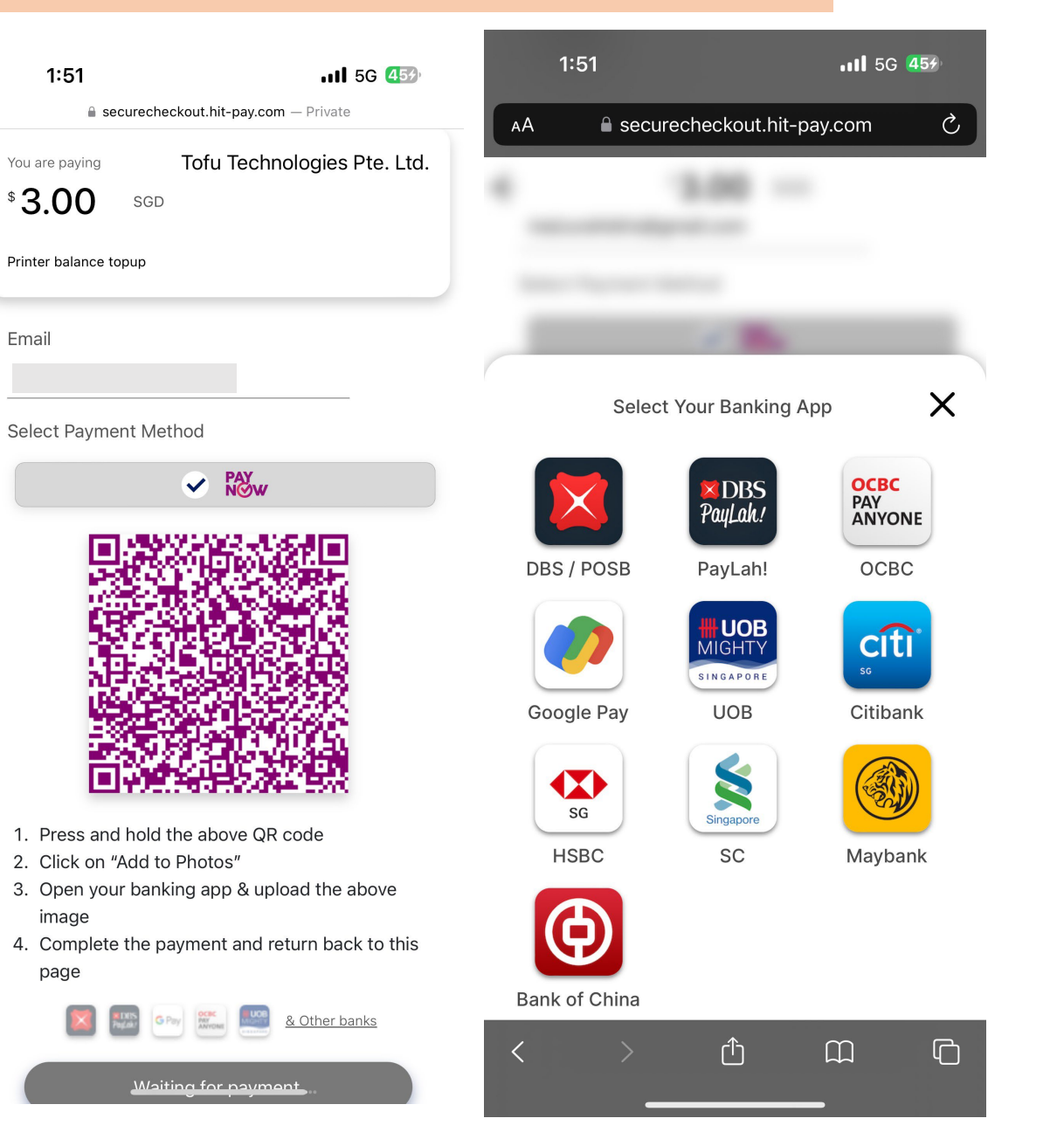

# Payment is only available via PAYNOW.

For refund matters, email helpdesk@sctprint.com

Please indicate account username and PAYNOW phone number for your refund (Refund process will take approximately 5-10 working days)

### **3. Install printer driver**

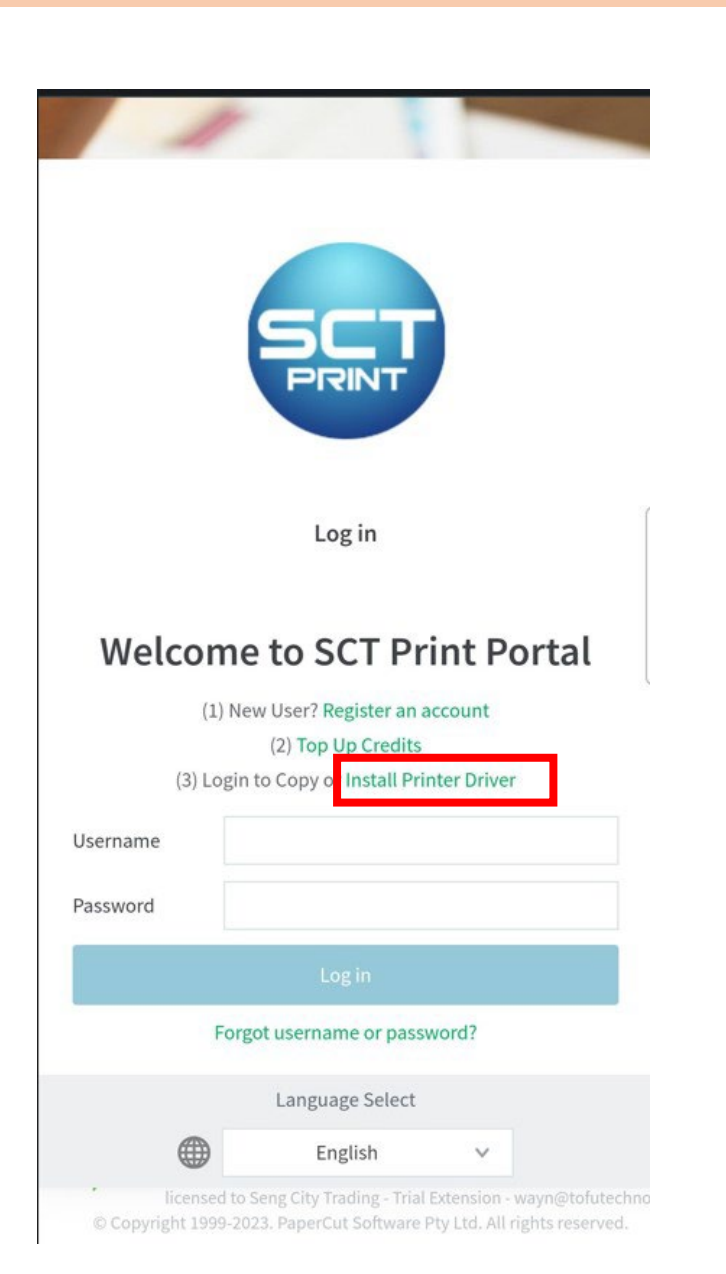

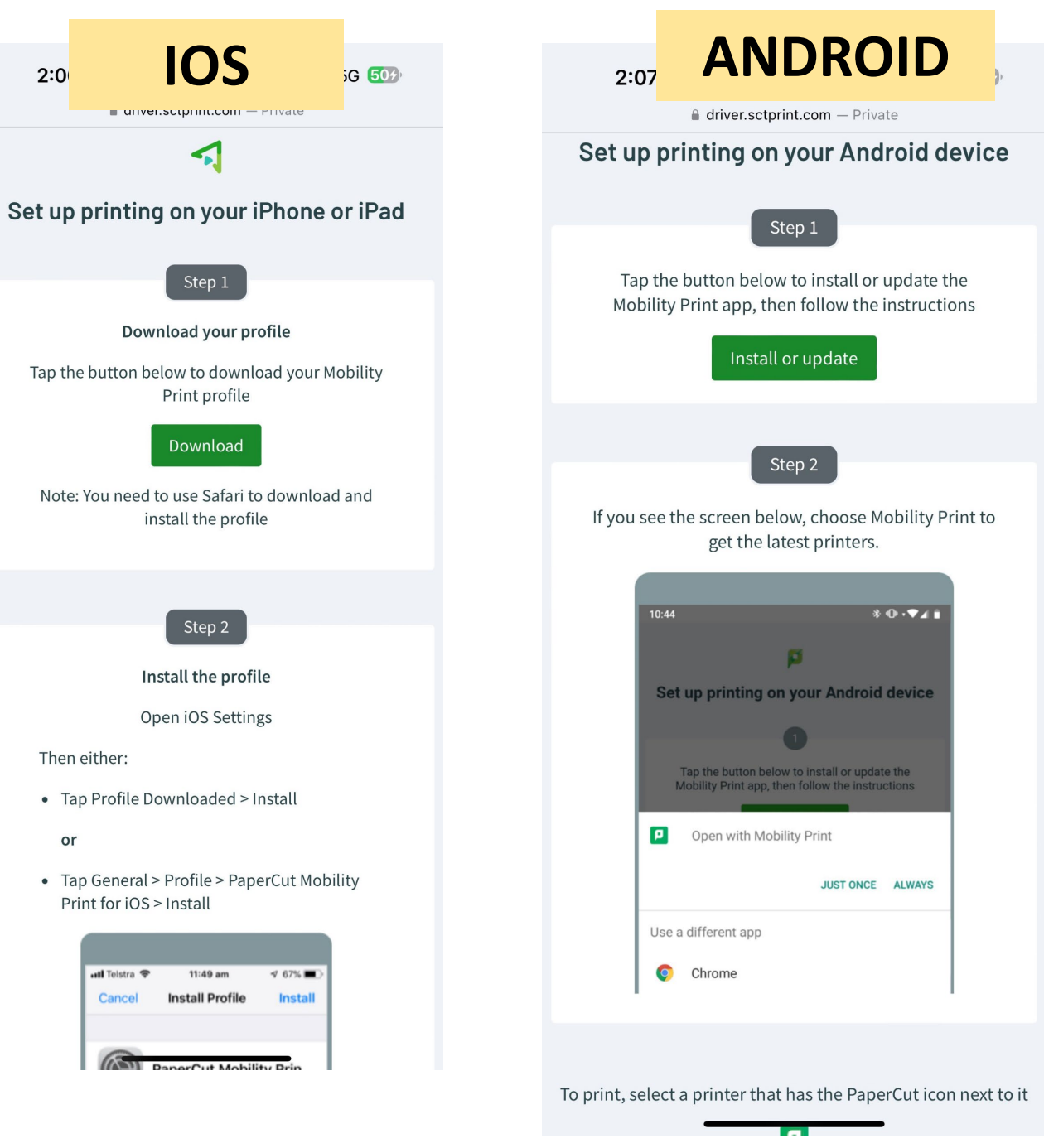

2:0

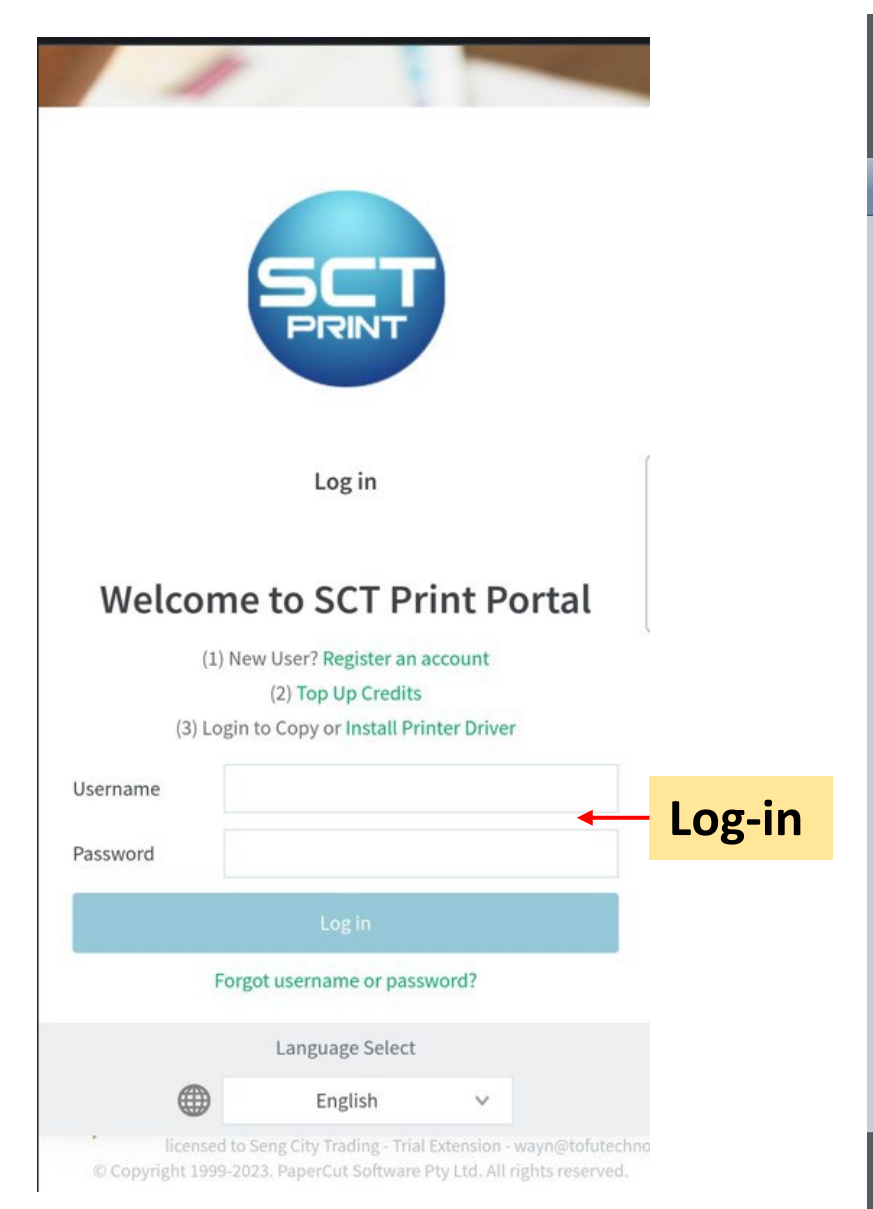

| 2:13                                 | 111 5G <b>52</b> 4                                                                                                    | þ          |
|--------------------------------------|----------------------------------------------------------------------------------------------------|------------|
| АА                                   |                                                                                                    | 2          |
| Usernam                              | Click "View in<br>Desktop mode                                                                                                    | ,,         |
| Balance                              | \$9.0                                                                                                    | 0          |
| 🗐 Redeem                             | n Card                                                                                                    | >          |
| Log out                              |                                                                                                    |            |
| PaperC<br>licensed<br>© Copyright 19 | View in Desktop n<br>View in Desktop n<br>View in Deskt | <u>ode</u> |
| < >                                  | > û m                                                                                                    | ð          |

₩ Sum

Tran

Job

🖨 Wet

🔗 тор

& INST

DRI

#### Click "Web Print"

| SCT<br>PRNT     |                          |           |          |       |         |         |          |        |       |       |       |       |
|-----------------|--------------------------|-----------|----------|-------|---------|---------|----------|--------|-------|-------|-------|-------|
| mary            | Summary                  |           |          |       |         |         |          |        |       |       |       |       |
| em Card         |                          |           |          |       |         |         |          |        |       |       |       |       |
| sfers           | CARD/ID                  |           |          |       | E       | - 0     | В        | ALANCE |       |       |       |       |
| saction History | [show]                   |           |          |       |         |         | \$       | 9.00   |       |       |       |       |
| nt Print Jobs   |                          |           |          |       |         |         |          |        |       |       |       |       |
| Pending Pelease | PRINT JOBS               |           |          |       | Ģ       | 8       | P        | AGES   |       |       |       |       |
| go Dotaile      | 0                        |           |          |       |         |         | 0        |        |       |       |       |       |
| Print           | Activity                 |           |          |       |         |         |          |        |       |       |       |       |
| UP-CREDIT       |                          |           |          |       | Balance | history | for maiz | urah   |       |       |       |       |
| ALL PRINTER     | \$9.00                   | -         |          |       |         | ,       |          |        |       | _     |       | _     |
|                 | \$8.00 -                 |           |          |       |         |         |          |        |       |       |       |       |
|                 | \$7.00 -                 |           |          |       |         |         |          |        |       |       |       |       |
|                 | \$6.00 -                 |           |          |       |         |         |          |        |       |       |       |       |
|                 | - 00.2\$ \$5.00          |           |          |       |         |         |          |        |       |       |       |       |
|                 | <sup>66</sup> \$4.00 -   |           |          |       |         |         |          |        |       |       |       |       |
|                 | \$3.00 -                 |           |          |       |         |         |          |        |       |       |       |       |
|                 | \$2.00 -                 |           |          |       |         |         |          |        |       |       |       |       |
|                 | \$1.00 -                 |           |          |       |         |         |          |        |       |       |       |       |
|                 | \$0.00 <sup>[</sup><br>0 | 0:00 02:0 | 00 04:00 | 06:00 | 08:00   | 10:00   | 12:00    | 14:00  | 16:00 | 18:00 | 20:00 | 22:00 |
|                 |                          |           |          |       |         |         | Day      |        |       |       |       |       |
|                 |                          |           |          |       |         |         |          |        |       |       |       |       |
|                 |                          |           |          |       |         |         |          |        |       |       |       |       |

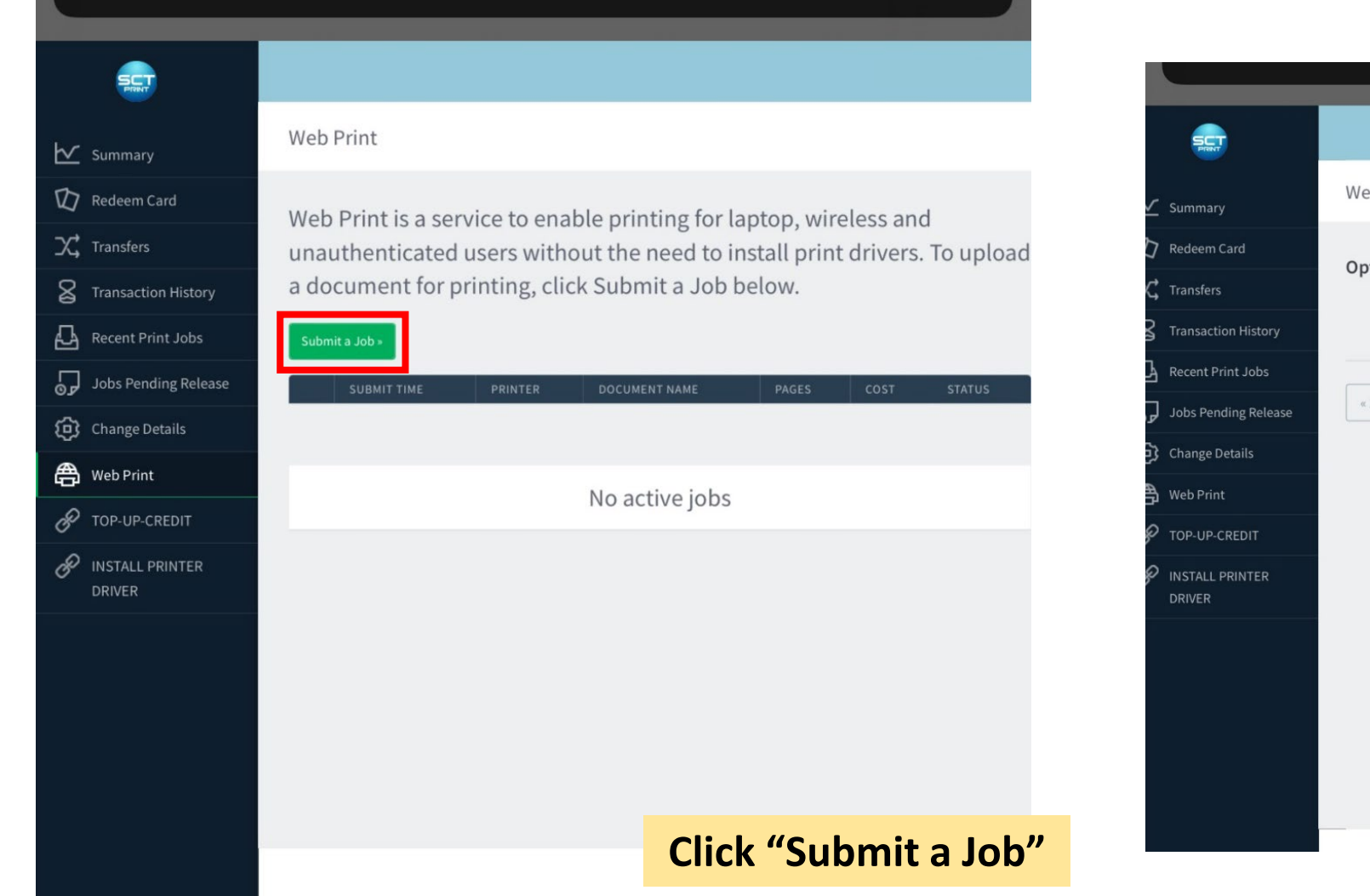

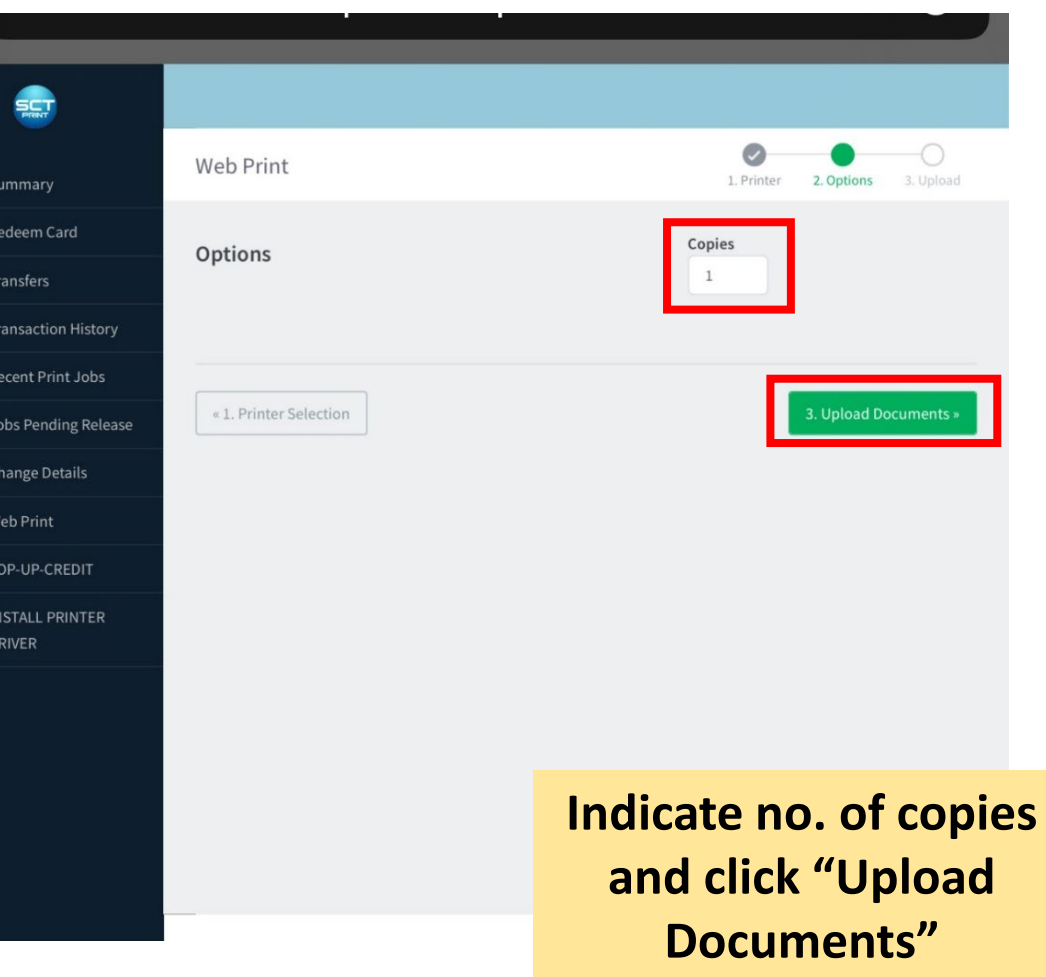

| SCT                  |                                                                                                    |
|----------------------|----------------------------------------------------------------------------------------------------|
| Summary              | Web Print 2. Options 3. Upload                                                                               |
| 7 Redeem Card        | Select a printer:                                                                                            |
|                      |                                                                                                    |
| Transaction History  |                                                                                                    |
| Recent Print Jobs    | PRINTER NAME + LOCATION/DEPARTMENT                                                                           |
| Jobs Pending Release | A4_BW_Single-Sided (virtual)                                                                                 |
| Change Details       | A4_COL_Double-Sided (virtual)                                                                                |
| Web Print            | A4_COL_Single-Sided (virtual)                                                                                |
| COP-UP-CREDIT        |                                                                                                    |
|                      |                                                                                                    |
|                      | « Back to Active Jobs 2. Print Options and Account Selection »                                               |
|                      | Choose either mono or colour printing<br>in the correct size. Click "Print Options<br>and Account Selection" |

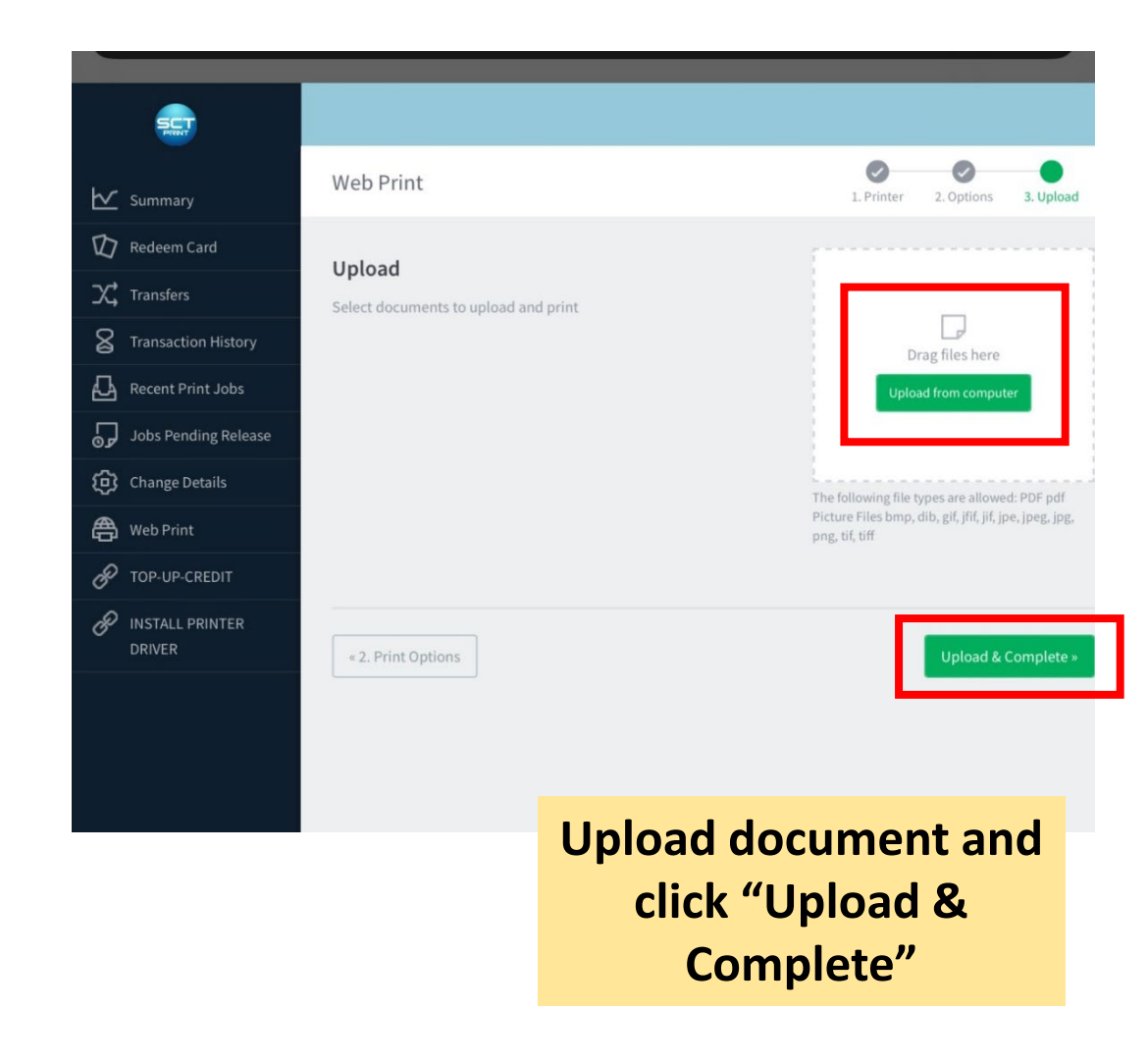

|    | PINT                      |                                                                           |           |                                |                   |          |        | maizurah 🗸         |  |
|----|---------------------------|---------------------------------------------------------------------------|-----------|--------------------------------|-------------------|----------|--------|--------------------|--|
| ∠  | Summary                   | Web Print                                                                 |           |                                |                   |          |        |                    |  |
| ם  | Redeem Card               | Web Print is a                                                            | a service | e to enable printi             | ng for laptop, wi | reless a | nd     |                    |  |
| ς, | Transfers                 | unauthenticated users without the need to install print drivers. To uploa |           |                                |                   |          |        |                    |  |
| ß  | Transaction History       | document for                                                              | r printin | g, click Submit a              | Job below.        |          |        |                    |  |
| 3  | Recent Print Jobs         | Submit a Job »                                                            |           |                                |                   |          |        |                    |  |
| Ç  | Jobs Pending Release      | SUBMIT TIME                                                               |           | PRINTER                        | DOCUMENT NAME     | PAGES    | COST   | STATUS             |  |
| Ę  | Change Details            | Oct 20, 2023 2<br>PM                                                      | 2:16:34   | sct-ps\A4_COL_Single-<br>Sided | IMG_8291.png      | 1        | \$0.20 | Held in a<br>queue |  |
| £  | Web Print                 |                                                                           |           |                                |                   |          |        |                    |  |
| P  | TOP-UP-CREDIT             |                                                                           |           |                                |                   |          |        |                    |  |
| P  | INSTALL PRINTER<br>DRIVER |                                                                           |           |                                |                   |          |        |                    |  |
|    |                           |                                                                           |           |                                |                   |          |        |                    |  |
|    |                           |                                                                           |           |                                |                   |          |        |                    |  |
|    |                           |                                                                           |           |                                |                   |          |        |                    |  |
|    |                           |                                                                           | Cli       | ick "Subm                      | it a Job"         |          |        |                    |  |
|    |                           |                                                                           |           |                                |                   |          |        |                    |  |
|    |                           |                                                                           |           |                                |                   |          |        |                    |  |